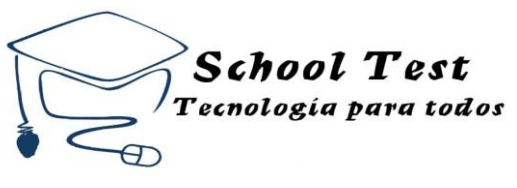

## INSTRUCTIVO DE INGRESO A PLATAFORMA SCHOOL TEST

En este instructivo veremos el ingreso paso a paso para el correcto uso de la plataforma por parte de los alumnos, los cuales podrán descargar sus guías de trabajos y rendir las evaluaciones pertinentes.

1.- Para el ingreso a la plataforma necesitaremos de un dispositivo conectado a internet (Celular, Tablet, computador, etc.)

2.- Con el dispositivo conectado a internet, abrimos el navegador e ingresamos a www.schooltest.cl (en la página web de la escuela <u>www.premil.cl</u> existirá un link con acceso directo a la plataforma.

| SCHOOL-TEST  | × +                            |             |           |
|--------------|--------------------------------|-------------|-----------|
| ← → C ① No s | seguro schooltest.cl/login.php |             | ☆ 🗿 :     |
|              |                                |             |           |
|              |                                |             |           |
|              |                                |             |           |
|              |                                |             |           |
|              |                                |             |           |
|              |                                |             |           |
|              |                                | SCHOOL TEST |           |
|              |                                |             |           |
|              |                                |             |           |
|              |                                |             |           |
|              |                                |             |           |
|              |                                |             |           |
|              |                                |             |           |
|              |                                |             |           |
|              |                                |             |           |
|              |                                |             |           |
|              |                                |             |           |
|              |                                |             |           |
|              |                                |             |           |
|              |                                |             | ESP 19:38 |

3.- Nos pedirá un usuario y contraseña, el usuario es el Run de los alumnos sin puntos y con digito verificador ejemplo **22334343-8.** Y la contraseña serán los últimos 4 dígitos antes de verificador (si nuestro Run es 2233**4343**-8 nuestra contraseña será **4343**)

4.- Una vez dentro del programa podremos ver un menú el cual nos mostrará nuestras guías y pruebas asociadas.

| -      |                   |                      |                 |        |                 | 0 0             |                | dh       |  |
|--------|-------------------|----------------------|-----------------|--------|-----------------|-----------------|----------------|----------|--|
|        |                   |                      | 2º Medio A 2020 |        |                 | 🛱 INICIO 🛈 PRUE | ibas • 📒 cuias | () SALIR |  |
| INICIC | / PRUEBAS         |                      |                 |        |                 |                 |                |          |  |
| 10     | FECHA             | TTULO                | pportsop        | FETADO |                 |                 | TENINO         |          |  |
| Noh    | nay pruebas dispo | nibles para asociada | as a su rut.    | Lando  | INCIARRESOLIADO | INCIO           | TERMINO        |          |  |
|        |                   |                      |                 |        |                 |                 |                |          |  |
|        |                   |                      |                 |        |                 |                 |                |          |  |
|        |                   |                      |                 |        |                 |                 |                |          |  |
|        |                   |                      |                 |        |                 |                 |                |          |  |
|        |                   |                      |                 |        |                 |                 |                |          |  |
|        |                   |                      |                 |        |                 |                 |                |          |  |
|        |                   |                      |                 |        |                 |                 |                |          |  |
|        |                   |                      |                 |        |                 |                 |                |          |  |
|        |                   |                      |                 |        |                 |                 |                |          |  |
|        |                   |                      |                 |        |                 |                 |                |          |  |

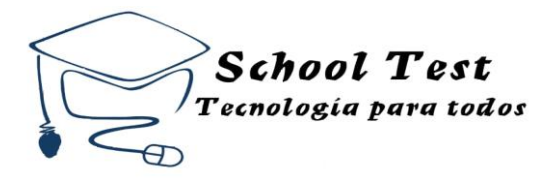

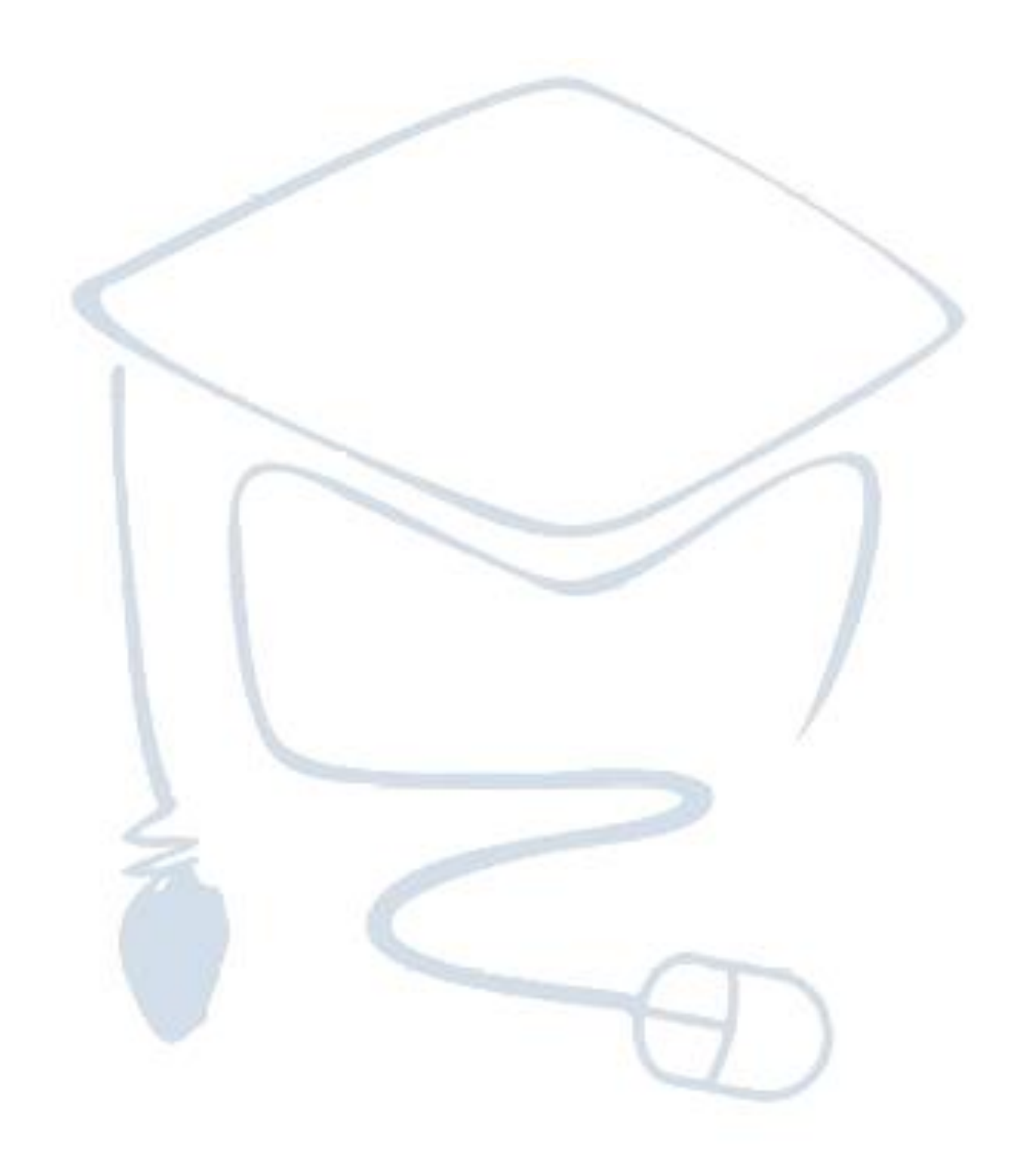